## Processing Credit Card Chargebacks

Last Modified on 04/05/2019 2:47 pm EDT

A chargeback typically happens as part of a <u>product return</u>, when a customer disputes the charge. The bank issues funds to the buyer, then levies a fee on the seller. Because the bank has already refunded the customer, you should account for the return *without* issuing a refund (i.e. avoiding a double refund).

- 1. In the Receipts module, locate the Posted receipt for the transaction.
- 2. At the detail view, select **Actions** > **Credit/Adjust Receipt**, then at the confirmation dialog, click **Adjust**.
- 3. In the new reversal receipt, enter the actual date of the chargeback for the Deposit On date.
- 4. Click Save, but do not post the receipt. At the confirmation dialog, click Not Yet.
- Click Admin Actions ( ) > Post Receipt Without Credit Card Processing, then click Post.
- 6. Navigate to the General Journal module and create a new journal entry to address the chargeback fee:
  - Enter data for the journal entry, as needed.
  - First entry item Select the bank account that the fee was taken from, with the full amount of the fee set as the **Credit**.
  - Second entry item Select another account for the fee, with the full amount set as the **Debit**.

Note: This account could be one set specifically for chargebacks, refunds, or fees. Consult with your accountant to ensure you are using the most appropriate account for the situation.

|                       |                    |                |          | General Jour             | nal            |                |              | u 44 - Data II - Katawa A |
|-----------------------|--------------------|----------------|----------|--------------------------|----------------|----------------|--------------|---------------------------|
| General J             | lournal: 500       | )13            | Full ST  | EAM return               | n - chargeb    | ack fee        | 4/5/2019     |                           |
| Journal Entry         | / Details          |                |          |                          |                |                | Notices 🔒    | Emails 🞽 🛛 Docs 🖉         |
| eneral Info           |                    | Auto-Generated | Descrip  | tion                     |                |                |              |                           |
| Type<br>Iournal Entry | Reference ID       |                | Balancir | ng the fee levied during | product return |                |              |                           |
| Entry Items           | Related GJ Entries |                |          |                          |                |                |              |                           |
| GL Account            | Cash Operating     | 0<br>A < 1/2 0 | ffice    | Department               | Order          | Line Item Code | Debit        | Credit 🛪                  |
| 2 > 4005              | Fees and Charges   | Q ★ > A        | د م<br>۱ | Q                        | Q              |                | ٩ 30.00      | *                         |
|                       |                    |                |          |                          |                |                |              |                           |
| _ Auto-Reverse th     | nis entry on       |                |          |                          |                | Out Of Balan   | <b>30.00</b> | 30.00 Cancel Save         |

7. Click **Save**, then click **Post**.